### How to add GPO Mail in GMAIL ?

- 1. Click on Gmail App:
- 2. Click on Add Account:

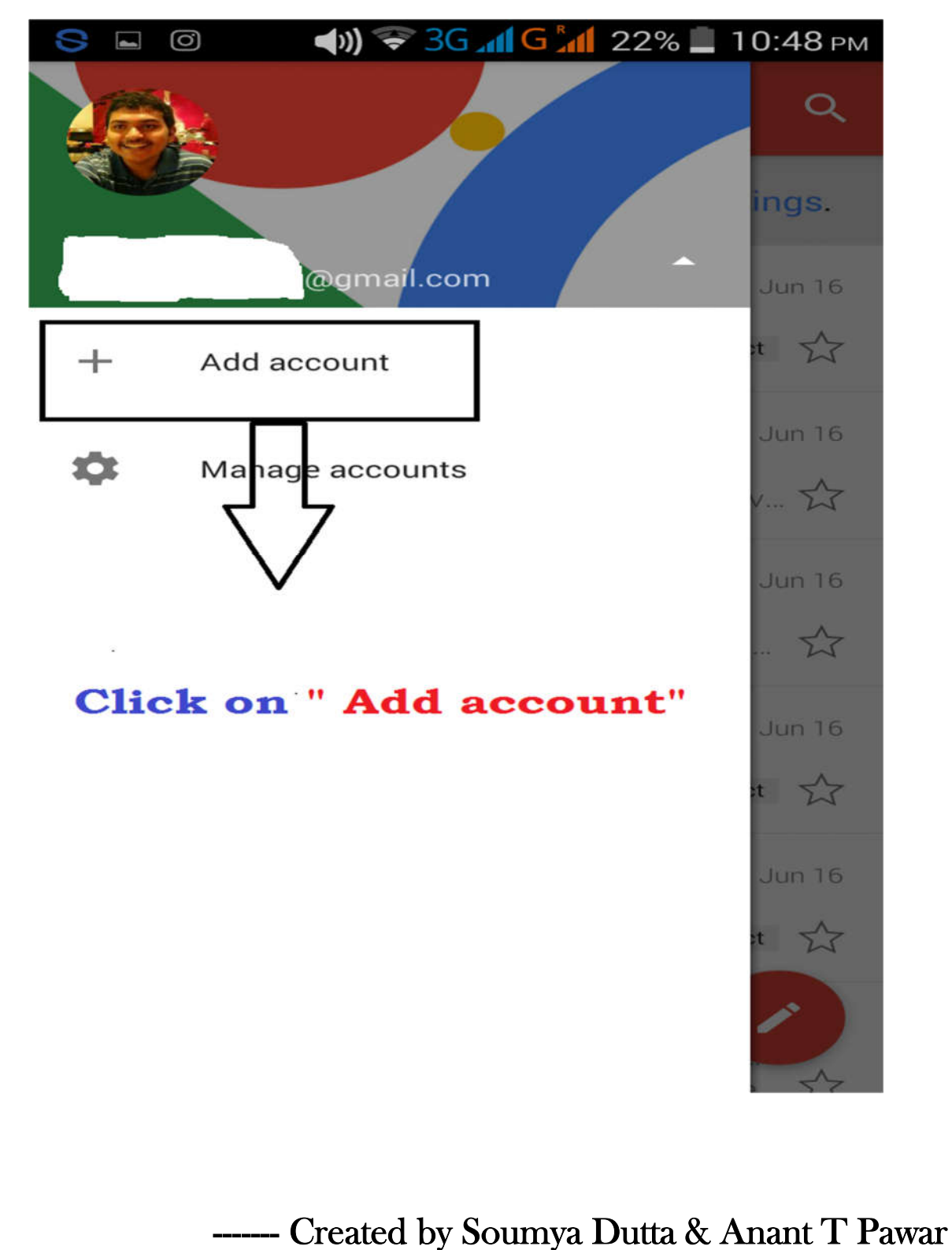

| 3. Clicl           | k on <b>"Other" :</b>                  |  |
|--------------------|----------------------------------------|--|
| 5 🖬 O              | <b>4)) 🛜 3G 📶 G 📶</b> 22% 📕 10:48 рм   |  |
| Set                | up email                               |  |
| G                  | Google                                 |  |
| 0                  | Outlook, Hotmail, and Live             |  |
| $\sim$             | Yahoo                                  |  |
| E                  | Exchange and Office 365                |  |
| $\geq$             | Other                                  |  |
| Click on " Other " |                                        |  |
| <                  |                                        |  |
|                    | Created by Soumya Dutta & Anant T Pawa |  |

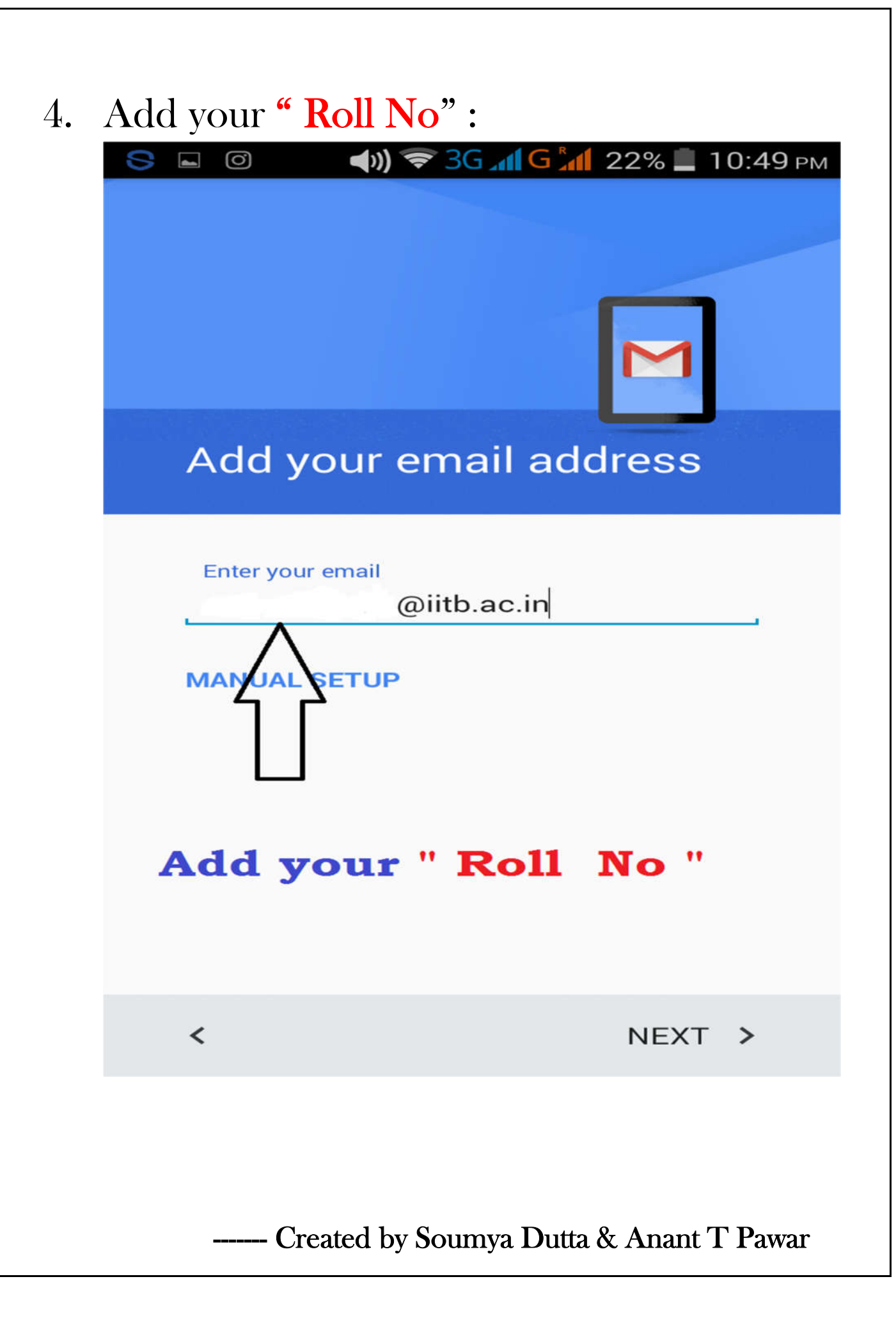

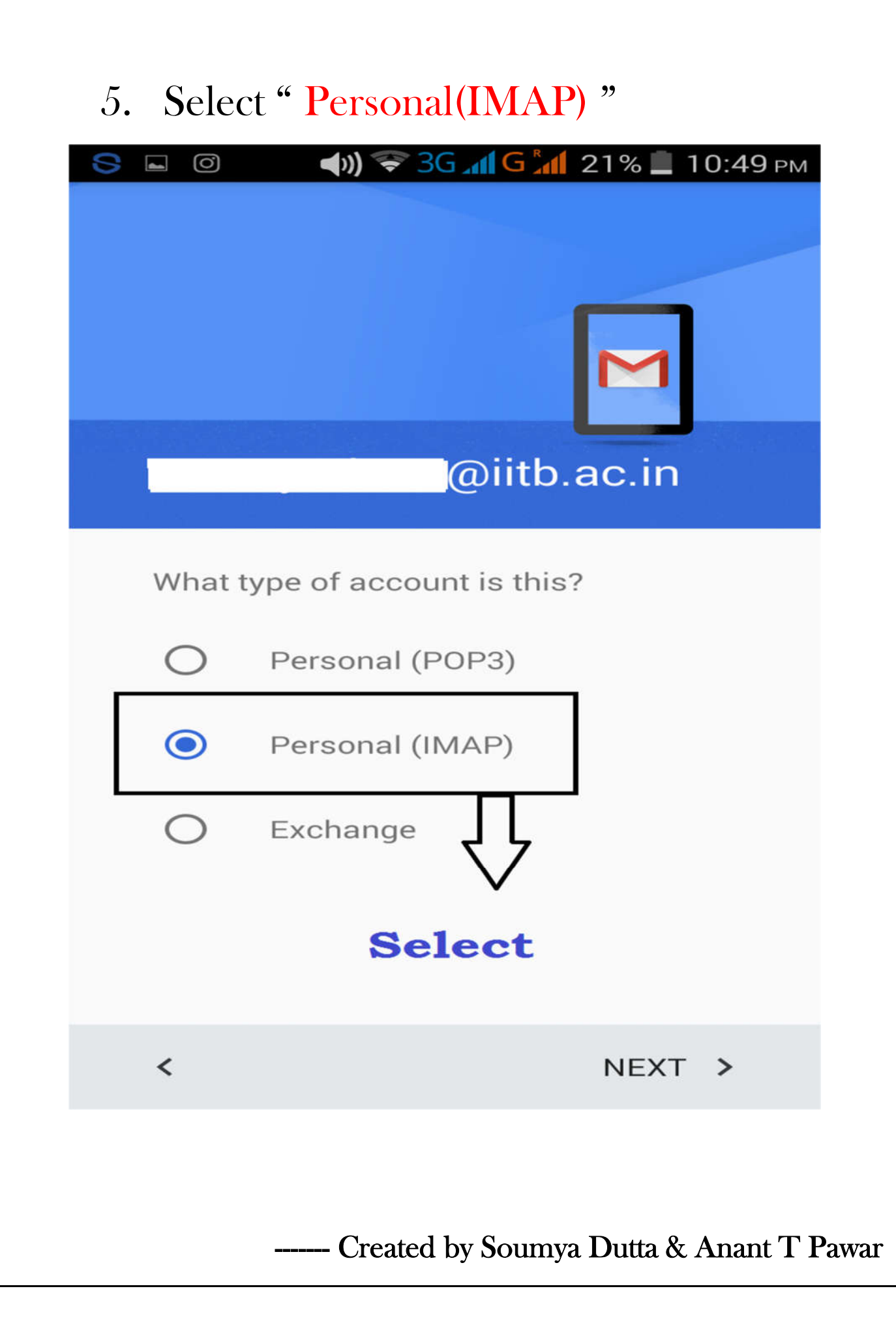

### 6. Add your "LDAP Password"

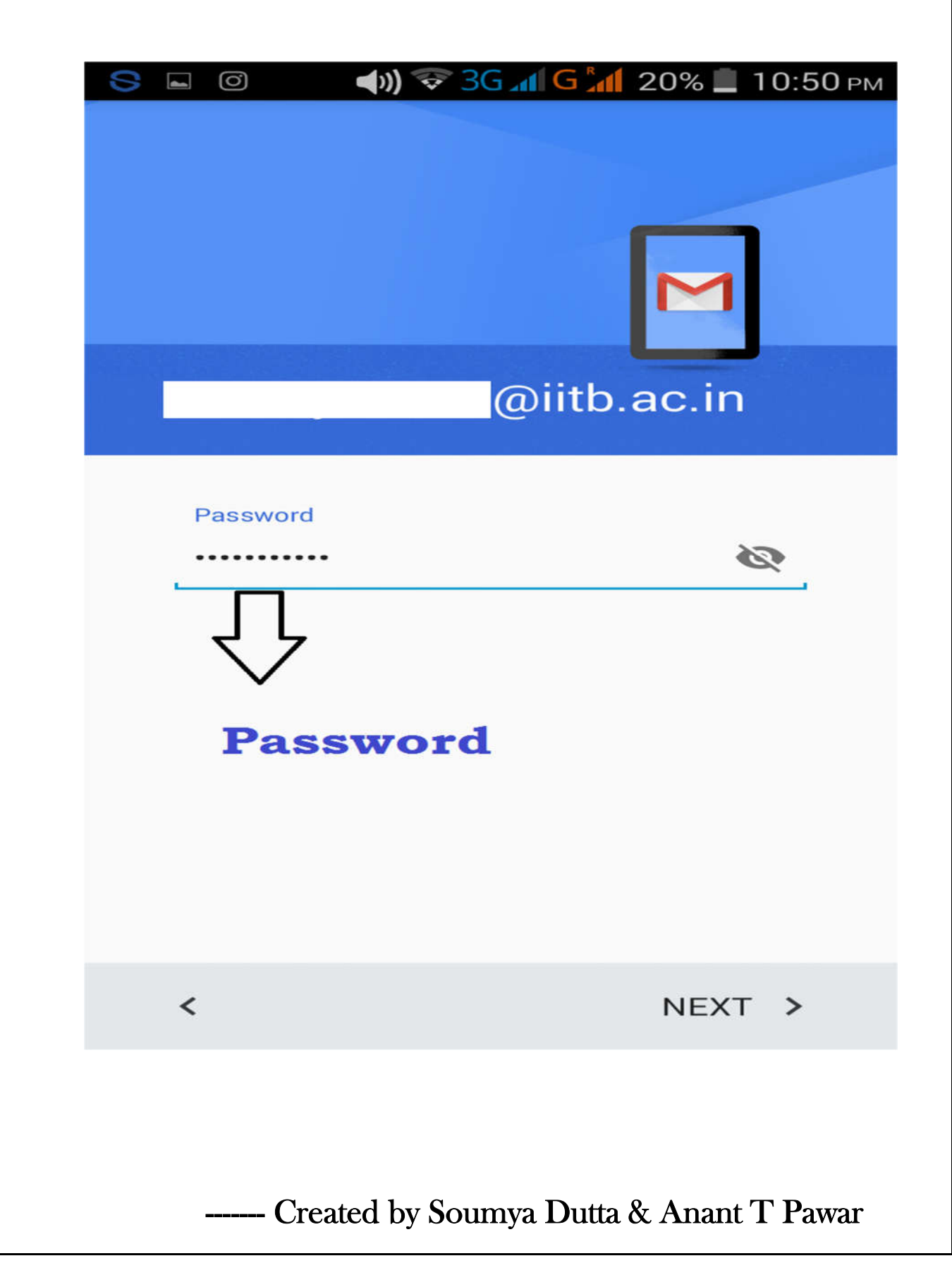

| 7. | <b>INCOMING Server Setting</b> |                        |  |
|----|--------------------------------|------------------------|--|
|    | Server :                       | imap.iitb.ac.in        |  |
|    | Port :                         | 587 (if required)      |  |
|    | Security type :                | STARTTLS (if required) |  |

| S С О () S 3G С 20% 10:52 рм                         |
|------------------------------------------------------|
| Incoming server settings                             |
| 승규, 교통의 가슴을 물고 성격한 가장이 있는 것이라는 것 것이라. 가장 가지 않는 것 같아. |
| Username                                             |
| @iitb.ac.in                                          |
| Password                                             |
| $\sim$                                               |
| Server                                               |
| imap.iitb.ac.in                                      |
|                                                      |
|                                                      |
|                                                      |
|                                                      |
|                                                      |
|                                                      |
|                                                      |
|                                                      |
| < NEXT >                                             |
|                                                      |
| Created by Soumya Dutta & Anant T Pawar              |

| OUTGOING Server SettingServer :smtp-auth.iitb.ac.inPort :587 (if required)Security type :STARTTLS (if required) |
|----------------------------------------------------------------------------------------------------|
| S I O I S G G G C 20% I 10:53 PM<br>Outgoing server settings                                                    |
|                                                                                                    |
| Require signin ON                                                                                               |
| Username<br>@iitb.ac.in                                                                                         |
| Password                                                                                                    |
|                                                                                                    |
| SMTP server<br>smtp-auth.iitb.ac.in                                                                             |
|                                                                                                    |
|                                                                                                    |
|                                                                                                    |
|                                                                                                    |
| < NEXT >                                                                                                    |
| Created by Soumya Dutta & Anant T Pawar                                                                         |

## 9. Click on **" NEXT "**:

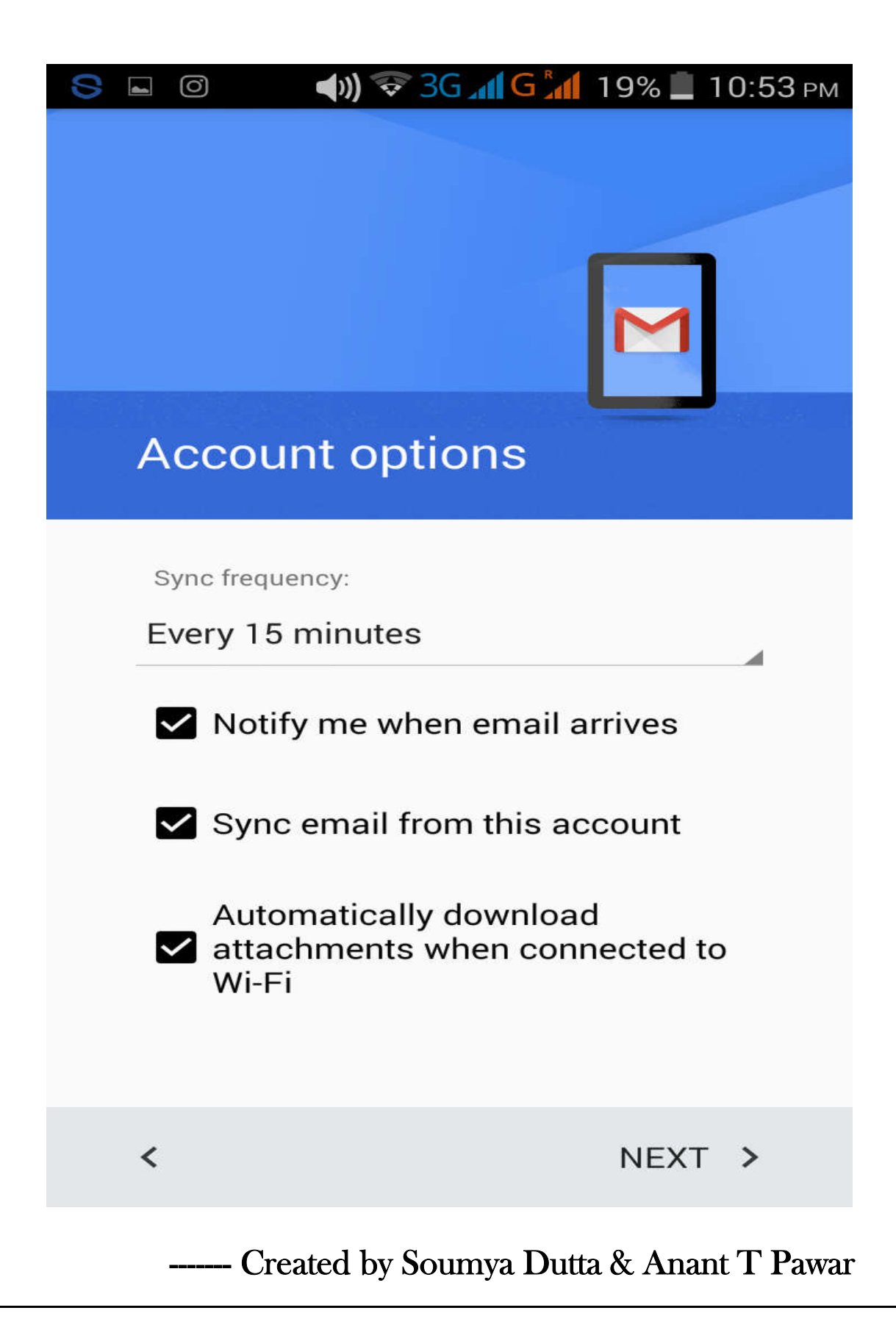

10. Set Your Name :

# DONE.

# Enjoy!

----- Created by Soumya Dutta & Anant T Pawar